### B&D League Results Online Entry

Ister Iennis

Belfast & District AGM January 2023

Ulster Tennis

In order to input your results online please follow the instructions below:

- Go onto <a href="http://ti.tournamentsoftware.com">http://ti.tournamentsoftware.com</a>
- Click on "login" (on the right-hand side of the green navigation bar towards the top of your screen). Login using your Login & Password (as in your profile).

| Leagues                  |                                                                                                    | Log In                                                                      |
|--------------------------|----------------------------------------------------------------------------------------------------|-----------------------------------------------------------------------------|
| Q     Search for leagues |                                                                                                    | GO                                                                          |
|                          |                                                                                                    |                                                                             |
|                          |                                                                                                    |                                                                             |
|                          |                                                                                                    |                                                                             |
| 39 Results               | Filters 1                                                                                                    | RESET FILTERS                                                               |
|                          | Date                                                                                                    |                                                                             |
| RESET FILTERS            | 01/01/2023<br>to<br>31/12/2023                                                                                                    | •<br>•                                                                      |
|                          | Leagues         Image: Constraint of the squees         Image: State of the squees         Image: State of | Search for leagues         39 Results         From 01/01/2023 To 31/12/2023 |

- Click on the relevant League.
- The League opens on the "Overview" tab. Scroll down the page to the section showing the days. The dates' matches must be played-by are bold. Click on the date the match is scheduled to get to the page that shows the match:

## Ulster Tennis

#### **Online entry**

Team nominations open:Monday 21 August 2023 17:00 (GMT +01:00)Team nomination deadline:Friday 15 September 2023 17:00 (GMT +01:00)Team player nominations open:Monday 21 August 2023 17:00 (GMT +01:00)Team player nomination deadline:Friday 15 September 2023 17:00 (GMT +01:00)

#### Days

Sunday 17 September 2023 to Sunday 14 January 2024

| January 2023  | 1 | 2 | 3 | 4 | 5 | 6 | 7 | 8 | 9 | 10 | 11 | 12 | 13 | 14 | 15 | 16 | 17 | 18 | 19 | 20 | 21 | 22 | 23 | 24 | 25 | 26 | 2 |
|---------------|---|---|---|---|---|---|---|---|---|----|----|----|----|----|----|----|----|----|----|----|----|----|----|----|----|----|---|
| October 2023  | 1 | 2 | 3 | 4 | 5 | 6 | 7 | 8 | 9 | 10 | 11 | 12 | 13 | 14 | 15 | 16 | 17 | 18 | 19 | 20 | 21 | 22 | 23 | 24 | 25 | 26 | 2 |
| November 2023 | 1 | 2 | 3 | 4 | 5 | 6 | 7 | 8 | 9 | 10 | 11 | 12 | 13 | 14 | 15 | 16 | 17 | 18 | 19 | 20 | 21 | 22 | 23 | 24 | 25 | 26 | 2 |
| December 2023 | 1 | 2 | 3 | 4 | 5 | 6 | 7 | 8 | 9 | 10 | 11 | 12 | 13 | 14 | 15 | 16 | 17 | 18 | 19 | 20 | 21 | 22 | 23 | 24 | 25 | 26 | 2 |
| January 2024  | 1 | 2 | 3 | 4 | 5 | 6 | 7 | 8 | 9 | 10 | 11 | 12 | 13 | 14 | 15 | 16 | 17 | 18 | 19 | 20 | 21 | 22 | 23 | 24 | 25 | 26 | 2 |

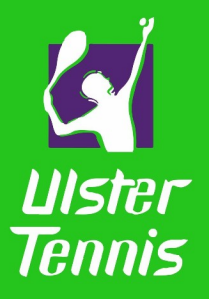

 Click on "modify" beside the match you have results to enter.

#### **Tournament days**

| SAT | SAT | SAT | SAT | SAT | SAT | SAT | SAT | SAT |
|-----|-----|-----|-----|-----|-----|-----|-----|-----|
| 24  | 01  | 08  | 15  | 22  | 29  | 12  | 19  | 26  |
| SEP | OCT | OCT | OCT | OCT | OCT | NOV | NOV | NOV |

#### Match overview of 01 October 2016

| Event filter: <select event=""></select> | event filter: | <select< th=""><th>event&gt;</th><th>ंग्र</th></select<> | event> | ंग्र |
|------------------------------------------|---------------|----------------------------------------------------------|--------|------|
|------------------------------------------|---------------|----------------------------------------------------------|--------|------|

| Time Draw                       | Round | Stage | No | Home - Away             | Score Location Status |          |
|---------------------------------|-------|-------|----|-------------------------|-----------------------|----------|
| 14:00 ITN 3 and below           | 3     |       | 6  | Carlow 1 - Abbeyleix 1  | Carlow                | Nodify   |
| 14:00 ITN 6 and below - Group B | 1     |       | 2  | Carlow 2 - Tullow       | Carlow                | 🔨 Modify |
| 14:00 ITN 6 and below - Group A | 1     |       | 1  | Abbeyleix 2 - Hillbrook | Abbeyleix             | 🔨 Modify |

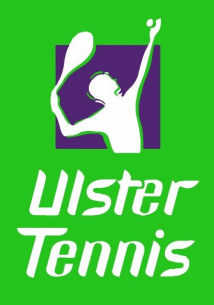

• Click on the button

#### "Enter Submatch Result",

- Use the arrows in the drop-down list to see the players in your team, click on the required one in each rubber.
- Once you have selected all the players involved in the rubber, enter the score
- The score should be written in the order the teams appear in your screen

| Search             |                                            | Tournaments                                           | × ۵                            | _          | -     | -     | _         | -    | _       | _           | _         | -     | -       |            |   |
|--------------------|--------------------------------------------|-------------------------------------------------------|--------------------------------|------------|-------|-------|-----------|------|---------|-------------|-----------|-------|---------|------------|---|
| Leinster<br>Tennis | 2016 South Lee<br>Last updated: 23 Septemb | einster Win<br>ber 2016 14:41<br>nis Ireland, Montros | <b>ter Tenn</b><br>e, Dublin 4 | is Leagu   | ie <  |       |           |      |         |             |           |       |         |            |   |
| Organization       | Draws My matches                           | Team matches                                          | Comments                       | Change log | Clubs | Teams | Locations | Find | Members | Regulations | All draws | Admin | Reports | Statistics | 0 |
| Carlow 1 (1        | 167CARL01) - Abbe                          | yleix 1 (167AB                                        | BE01)                          |            |       |       |           |      |         |             |           |       |         |            |   |
| ime:               | Sat 01/10/2016                             | 14:00                                                 |                                |            |       |       |           |      |         |             |           |       |         |            |   |
| raw:               | ITN 3 and below                            |                                                       |                                |            |       |       |           |      |         |             |           |       |         |            |   |
| ocation:           | Carlow                                     |                                                       |                                |            |       |       |           |      |         |             |           |       |         |            |   |
| core:              |                                            |                                                       |                                |            |       |       |           |      |         |             |           |       |         |            |   |
| eam match co       | onfirmed: No                               |                                                       |                                |            |       |       |           |      |         |             |           |       |         |            |   |
| Email all n        | natch users                                |                                                       |                                |            |       |       |           |      |         |             |           |       |         |            |   |
| Add comm           | rent                                       |                                                       |                                |            |       |       |           |      |         |             |           |       |         |            |   |
| Match over         | rview                                      |                                                       |                                |            |       |       |           |      |         |             |           |       |         |            |   |
| vent Carlow        | 1 (167CARL01) - Abbeylei                   | x 1 (167ABBE01) Se                                    | ore                            |            |       |       |           |      |         |             |           |       |         |            |   |
| D                  | -                                          |                                                       |                                |            |       |       |           |      |         |             |           |       |         |            |   |
| VD                 | 29                                         |                                                       |                                |            |       |       |           |      |         |             |           |       |         |            |   |
| :D1                | S4                                         |                                                       |                                |            |       |       |           |      |         |             |           |       |         |            |   |
| DO                 |                                            |                                                       |                                |            |       |       |           |      |         |             |           |       |         |            |   |

If you played the match before the date shown, you may not be able to enter your result. Click on reschedule
match and enter the date the match was played and save/submit. You should be able to enter the result
now.

| Carlow 1 (167C      | ARL01) - Abbeyleix 1        | (167ABBE01)                |                   |                        |             |                        | 201                 | 6 South Leinster Winter Tennis Lea                  |
|---------------------|-----------------------------|----------------------------|-------------------|------------------------|-------------|------------------------|---------------------|-----------------------------------------------------|
| Time:               | Sat 01/10/2016 14:00        |                            |                   |                        |             |                        | Leinster Last       | indiated 23 Sentember 2016 14:41                    |
| Draw:               | ITN 3 and below             |                            |                   |                        |             |                        | Le                  | inster Branch of Tennis Ireland, Montrose, Dublin 4 |
| Location:           | Carlow                      |                            |                   |                        |             |                        |                     |                                                     |
| Score:              |                             |                            |                   |                        |             |                        | Organization Dra    | ws My matches Team matches Comments Change          |
| Team match confirm  | ned: No                     |                            |                   |                        |             |                        |                     |                                                     |
| E-1 - II - II       |                             |                            |                   |                        |             |                        | Carlow 1 (167C/     | ARL01) - Abbeyleix 1 (167ABBE01)                    |
| Email all match     | users                       |                            |                   |                        |             |                        | Time:               | Sat 01/10/2016 14:00                                |
| Add comment         |                             |                            |                   |                        |             |                        | Time return match:  | Sat 19/11/2016 14:00                                |
|                     |                             |                            |                   |                        |             |                        | Draw:               | ITN 3 and below                                     |
| Match overview      | N                           |                            |                   |                        |             |                        | Location:           | Carlow                                              |
| Event Carlow 1 (167 | CARL01) - Abbeyleix 1 (167/ | ABBE01) Score              |                   |                        |             |                        | Score:              |                                                     |
| MD                  |                             |                            |                   |                        |             |                        | Team match confirme | ed: No                                              |
| WD                  | 12                          |                            |                   |                        |             |                        | Match ashedula      |                                                     |
| XD1                 | ·-                          |                            |                   |                        |             |                        | Match schedule      | hannih 04 (40 (0046                                 |
| VDO                 |                             |                            |                   |                        |             |                        | Change date (domini | yyyy): 01 • 1 0 • 1 2010 •                          |
| AD2                 | 1                           |                            |                   |                        |             |                        | Change time:        | 14 - 00 -                                           |
| Reschedule mat      | tch Relocate match          | Switch Home and Away Match | Enter team result | Enter submatch results | Add comment | Clear submatch results | Save without ind    | lication Save Back                                  |

Ulster

Tennis

- Once you have entered all results, click on "verify".
- and "confirm" after.

### Adding a substitute

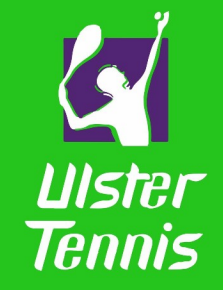

• Only registered players will appear in the system. If a substitute has played, he/she may not appear in the drop-down list. You can add the player to the team:

| Org  | anization Draws My matches                                                                                        | Tea                              | m matches Comments Cha                                                                                                    | inge log Club                                                                                                    | a Teams                                   | Locations                         | Find                    | Members                        | Regulations                         | All draws                      | Admin                     | Reports       | Statistics   | Online er   |
|------|----------------------------------------------------------------------------------------------------|----------------------------------|----------------------------------------------------------------------------------------------------|----------------------------------------------------------------------------------------------------|-------------------------------------------|-----------------------------------|-------------------------|--------------------------------|-------------------------------------|--------------------------------|---------------------------|---------------|--------------|-------------|
| Ent  | er results for: Carlow 1 (10                                                                                      | 67CA                             | RL01) - Abbeyleix 1 (167/                                                                                                    | ABBE01)                                                                                                    |                                           |                                   |                         |                                |                                     |                                |                           |               |              |             |
| Time | Sat 01/10/2016 14:00                                                                                              |                                  |                                                                                                    |                                                                                                    |                                           |                                   |                         |                                |                                     |                                |                           |               |              |             |
| Draw | : ITN 3 and below                                                                                                 |                                  |                                                                                                    |                                                                                                    |                                           |                                   |                         |                                |                                     |                                |                           |               |              |             |
| Loca | tion: Carlow                                                                                                    |                                  |                                                                                                    |                                                                                                    |                                           |                                   |                         |                                |                                     |                                |                           |               |              |             |
| Mana | ager:                                                                                                    |                                  |                                                                                                    |                                                                                                    |                                           |                                   |                         |                                |                                     |                                |                           |               |              |             |
| 0    | You can submit players for each in<br>You can enter results for each gam<br>If a team is not present, you only ha | dividual<br>ne using<br>ave to s | i match using the selection lists. If a<br>the '3-1' notation. When you subm<br>elect Not played, team did not sho                                                                   | a player is not yet<br>hit a partial game<br>w up for the first r                                                                              | present in th<br>result the for<br>natch. | e selection lis<br>m will attempt | t for your<br>to create | team, you car<br>a valid score | n add the player<br>when leaving th | with the Add<br>e Individual r | player opti<br>natch row. | on in the tea | ım's menu be | low. The se |
|      | Carlow 1 (167CARL01) 🔻                                                                                            | 0                                | Abbeyleix 1 (167ABBE)                                                                                                    | 01) Winner                                                                                                    |                                           |                                   |                         | Score                          |                                     |                                |                           |               |              |             |
|      | <select player=""></select>                                                                                       | -                                | <sele add="" player<="" td="" 🔶=""><td>· Colo</td><td>duinner</td><td></td><td></td><td></td><td></td><td>-</td><td></td><td></td><td></td><td></td></sele>                          | · Colo                                                                                                    | duinner                                   |                                   |                         |                                |                                     | -                              |                           |               |              |             |
| MU   | <select player=""></select>                                                                                       | •                                | <sele composition<="" copy="" td="" team="" u=""><td></td><td></td><td></td><td></td><td></td><td></td><td>Disabi</td><td>e scoring</td><td>validation</td><td></td><td></td></sele> |                                                                                                    |                                           |                                   |                         |                                |                                     | Disabi                         | e scoring                 | validation    |              |             |
| MID  | <select player=""></select>                                                                                       | -                                | <select player=""></select>                                                                                                    | •                                                                                                    | duinnac                                   |                                   |                         |                                |                                     |                                |                           |               |              |             |
| WD   | <select player=""></select>                                                                                       | -                                | <select player=""></select>                                                                                                    | - Cele                                                                                                    |                                           |                                   |                         |                                |                                     | Disabi                         | e scoring                 | validation    |              |             |
| -    | <select player=""></select>                                                                                       | •                                | <select player=""></select>                                                                                                    |                                                                                                    | tuinen                                    |                                   |                         |                                |                                     | 1                              |                           |               |              |             |
| XU1  | <select player=""></select>                                                                                       | -                                | <select player=""></select>                                                                                                    | · Sele                                                                                                    | u winner?                                 |                                   | <u> </u>                |                                |                                     | Disabl                         | e Scoring                 | Validation    |              |             |
|      | <select player=""></select>                                                                                       | -                                | <select player=""></select>                                                                                                    | •                                                                                                    |                                           |                                   | _                       |                                | 11                                  | 1                              |                           |               |              |             |
| XD2  | <select player=""></select>                                                                                       | •                                | <select player=""></select>                                                                                                    | </td <td>d winner&gt;</td> <td></td> <td>•</td> <td></td> <td></td> <td>Disabl</td> <td>e Scoring</td> <td>Validation</td> <td></td> <td></td> | d winner>                                 |                                   | •                       |                                |                                     | Disabl                         | e Scoring                 | Validation    |              |             |
| C    | lear fields Check form                                                                                            |                                  |                                                                                                    |                                                                                                    |                                           |                                   |                         |                                |                                     | Sav                            | e C                       | ancel         |              |             |

### Adding a substitute

- Type their surname in the "Find" field provided, select and click on the "Add" button.
- If the team has unregistered (no TI PIN) sub/s in the tie, you won't find them in the drop-down list. Select the "unknown female or male player" option as required instead. Please enter the name/s and TI PIN, if available, in the 'Comments' box or send the league organizer an e-mail with the player details within 24 hours.

Enter team result

Enter submatch results

Add comment

Clear submatch results

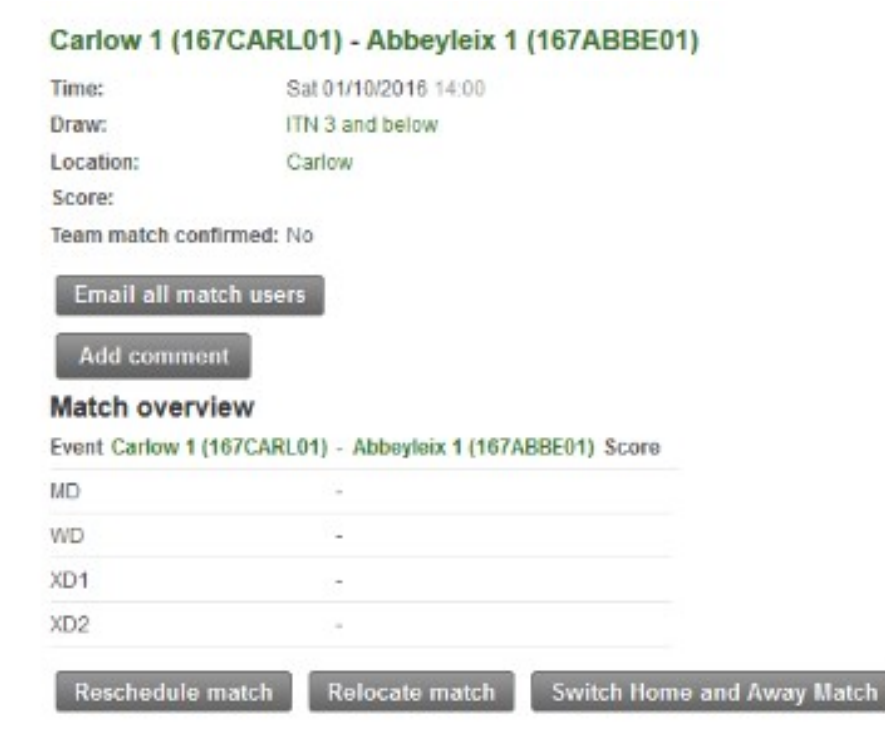

Ulster Tennis

### Any Questions?

Contact: Will Boyd competitions@ulstertennis.co.uk

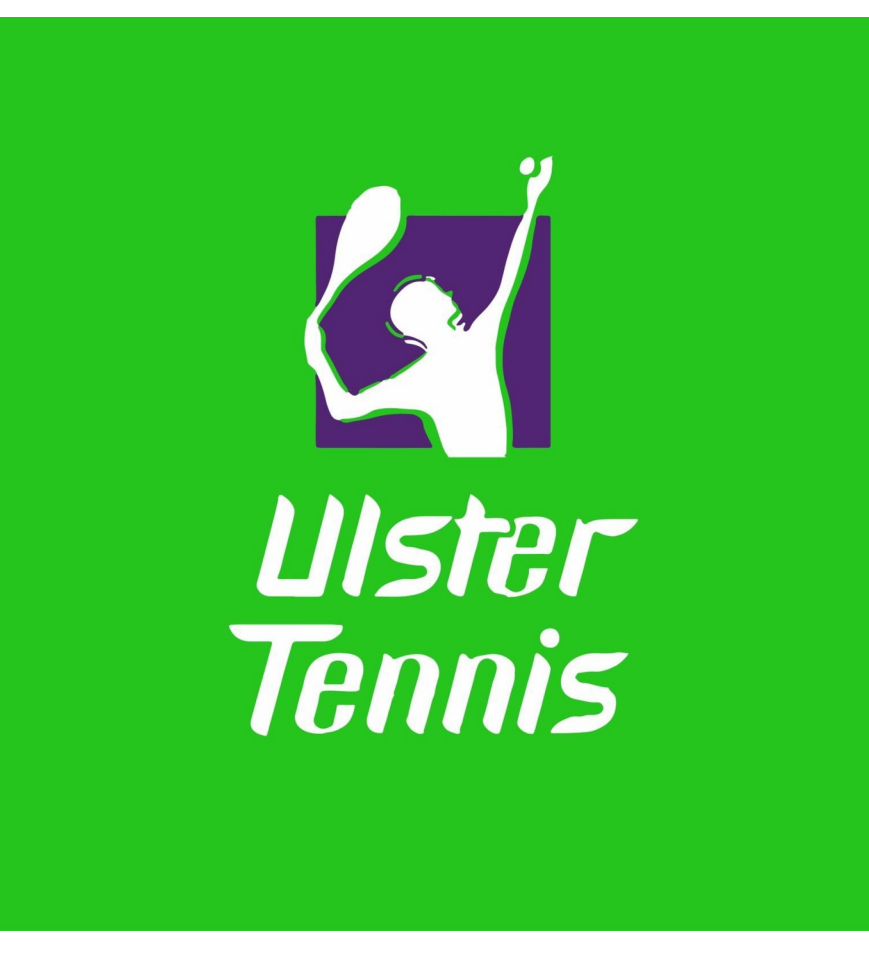